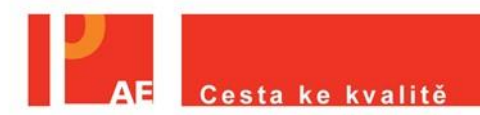

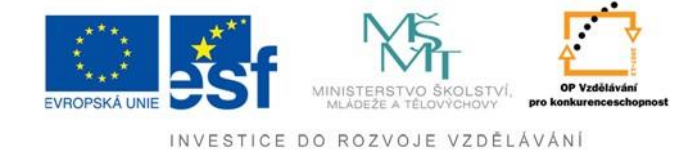

Registrace školy

## Technický průvodce

## **Registrace školy:**

Registrace školy probíhá v pravé horní části obrazovky. 1. krok - Klikněte na nápis "<u>Registrace školy</u>". Postup je uveden na obrázku č. 1.

|                                                                                                    | ۹ 🖻 🖸                                                                                                    |
|----------------------------------------------------------------------------------------------------|----------------------------------------------------------------------------------------------------|
| Uživatel nepřihlášen   Přihlásit<br>Registrace   Zapomenuté heslo<br>Registrace školv<br>1. krok                                                                                                    |                                                                                                    |
| E-learning EN Profil Škola <sup>24</sup> EJP<br>Cesta ke kvalitě<br>Si Artice Stranov (1984)                                                                                                    |                                                                                                    |
| IÍ K NÁSTROJŮM                                                                                                    |                                                                                                    |
| Registrace školy C<br>Školu zaregistrujete kliknutim na<br>"REGISTRACE ŠKOLY" v hlavnim menu.                                                                                                    |                                                                                                    |
| Přístupy k nástrojům ♥   Pro přihlášení k nástrojům vyberte jednu z níže uvedených možností: -> Přístup pro žáky   -> Přístup pro učtele (pro vyplnění dotazníků) -> Přístup pro účtele (pro vyplnění dotazníků) |                                                                                                    |
|                                                                                                    | Cesta ke kvalitě<br>Cesta ke kvalitě<br>Cesta ke kv |

Obrázek č. 1

Zadejte PSČ (bez mezery) města, ve kterém se škola nachází (2. krok), a poté zvolte typ školy z možného výběru (3.krok). Jakmile budete mít zadáno, klikněte na tlačítko "<u>Vyhledat</u>" (4.krok).

Po kliknutí na tlačítko <u>"Vyhledat</u>" se vám vygenerují školy, které spadají pod dané PSČ (nacházejí se v dané lokalitě). Vyberte si z nabídky vaší školu a klikněte na ni (5. krok) – jedná se o rozbalovací roletu. Ihned se načte email patřící k vaší škole, uvedený v oficiálních databázích škol spravovaných ÚIV v roce 2009, což může být důvodem pro aktuálně neplatný email. Mail si zkontrolujte, a pokud je v pořádku, klikněte na tlačítko "Generovat heslo na e-mail" (6. krok). Postup uveden na obrázku č. 2.

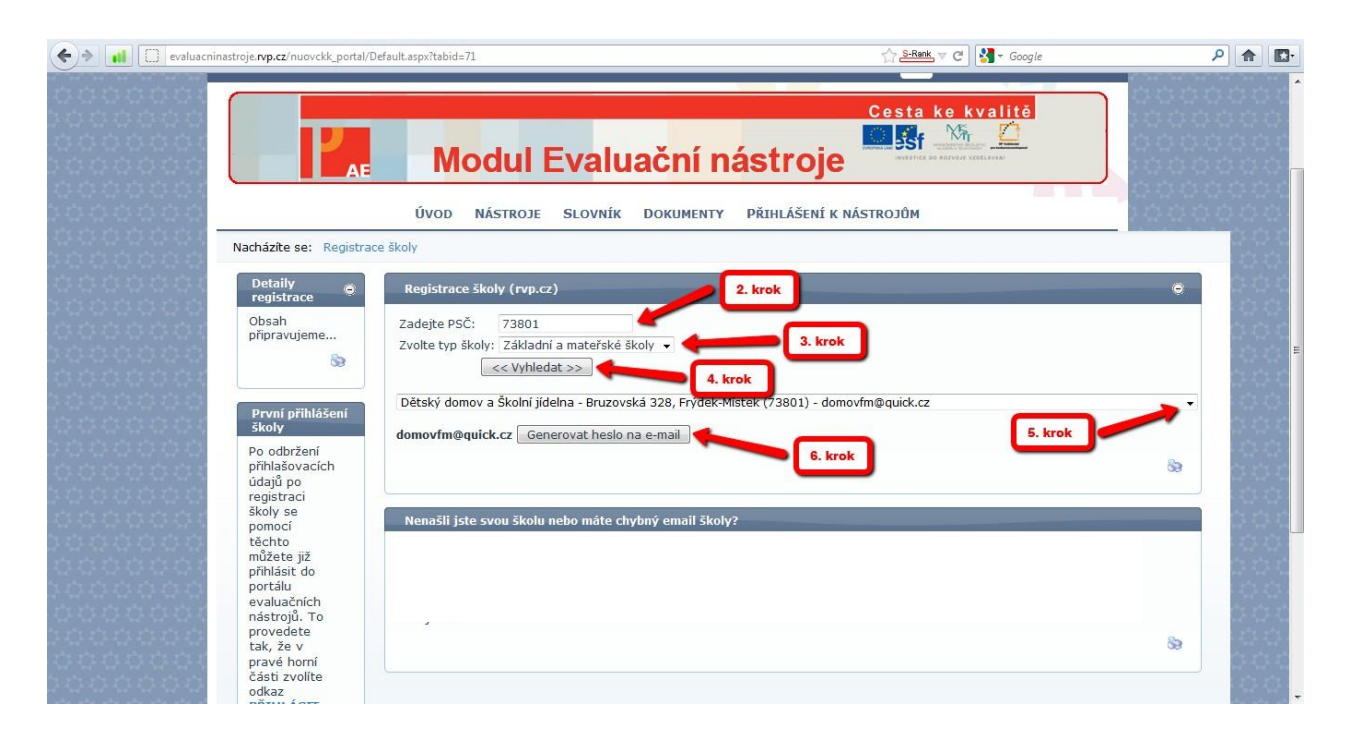

Obrázek č. 2

Po chvíli vám na uvedený email přijde heslo pro ředitelský účet potvrzený zprávou "Žádost o změnu hesla byla odeslána na zadaný e-mail". Pokud email nepřijde, tak se prosím podívejte do složky "Nevyžádaná pošta" či do "SPAM koše".

Pokud bude u Vámi zvolené školy jiný e-mail, případně se zobrazí již nepoužívaný, je nutno kontaktovat kontaktní e-mail a nechat si e-mail změnit na Vámi požadovaný. Za školu by měl/a o tuto změnu požádat ředitel/ka školy. Vždy prosím pro usnadnění úprav **uvádějte kompletní kontaktní údaje školy** (název, ulice, obec, PSČ, telefon) a i případně nesprávný email, který chcete změnit.

V případě jakýchkoli problémů s registrací školy se neváhejte obrátit na email <u>ae@nuv.cz</u> či telefon +420 274 022 413.